#### Purpose:

To ensure that all W-2s are correct and sent to employees' current addresses.

## **References:**

Workday: Employee Self Service and WPI Website.

#### **Definition:**

Please verify the accuracy of your personal information before year end.

### Procedure:

# 1. Verify your Legal Name in Workday:

**a.** From the Main Menu Click on *Personal Information:* 

|                      | ×                                                                                                    |                                                                                                    |                                                                                                    |
|----------------------|----------------------------------------------------------------------------------------------------|----------------------------------------------------------------------------------------------------|----------------------------------------------------------------------------------------------------|
| Shortcuts            |                                                                                                    |                                                                                                    |                                                                                                    |
| d Order              | (**                                                                                                    | )                                                                                                    |                                                                                                    |
| Time                 |                                                                                                    |                                                                                                    |                                                                                                    |
| Pay                  |                                                                                                    |                                                                                                    |                                                                                                    |
| Benefits             |                                                                                                    |                                                                                                    |                                                                                                    |
| Absence              |                                                                                                    |                                                                                                    |                                                                                                    |
| Expenses             |                                                                                                    |                                                                                                    |                                                                                                    |
| Personal Information |                                                                                                    |                                                                                                    |                                                                                                    |
| My Onboarding        |                                                                                                    |                                                                                                    |                                                                                                    |
| Favorites            |                                                                                                    |                                                                                                    |                                                                                                    |
| Purchases            |                                                                                                    |                                                                                                    |                                                                                                    |
| Career               |                                                                                                    |                                                                                                    |                                                                                                    |
| My Requisitions      |                                                                                                    |                                                                                                    |                                                                                                    |
| Expenses Hub         |                                                                                                    |                                                                                                    |                                                                                                    |
|                      | Shortcuts<br>do Order<br>Time<br>Pay<br>Benefits<br>Absence<br>Expenses<br>Personal Information<br>My Onboarding<br>Favorites<br>Purchases<br>Career<br>My Requisitions | Shortcuts  Shortcuts  Time Pay Benefits Absence Expenses Personal Information My Onboarding Favorites Purchases Career My Requisitions ExpensesHub | Shortcuts ad Order ad Order ad Order ad Order baseline baseline ba |

**b.** Click on *Name*:

| Change                   | View            |
|--------------------------|-----------------|
| Home Contact Information | About Me        |
| Work Contact Information | Addresses       |
| Personal Information     | Email Addresses |
| Emergency Contacts       | Address Changes |
| Photo                    | Name            |
| More (3)                 | More (2)        |

c. Verify your legal name under this section:

| Legal Name 1 item | 個 〒 □ □ Ⅲ Ⅲ |
|-------------------|-------------|
| Name              |             |
|                   |             |

## 2. Verify your Home Address in Workday:

- a. Go to Personal Information (please see the screenshot above under step #1):
- **b.** Click on Address:

| Change                   | View            |
|--------------------------|-----------------|
| Home Contact Information | About Me        |
| Work Contact Information | Addresses       |
| Personal Information     | Email Addresses |
| Emergency Contacts       | Address Changes |
| Photo                    | Name            |
| More (3)                 | More (2)        |

c. Verify your Home Address. Please ensure that your state is correct:

| Edit •                   |       |            |             |                |
|--------------------------|-------|------------|-------------|----------------|
| Home Contact Information |       |            |             |                |
| Addresses 1 item         |       |            |             | ᆁ 束 🖬 다 🎟 🖽    |
| Address                  | Usage | Visibility | Shared With | Effective Date |
|                          |       |            |             |                |

# 3. Verify Your State/Local Tax Withholdings in Workday:

**a.** From the Main Menu Click on *Pay*:

| Menu            |                      | ×                 |
|-----------------|----------------------|-------------------|
| Apps            | Shortcuts            |                   |
| Your Save       | ed Order             | († <sub>4</sub> ) |
| O               | Time                 |                   |
| <mark>, </mark> | Pay                  |                   |
|                 | Benefits             |                   |
| ē               | Absence              |                   |
| 6               | Expenses             |                   |
|                 | Personal Information |                   |
| $\mathbf{O}$    | My Onboarding        |                   |
|                 | Favorites            |                   |
|                 | Purchases            |                   |
|                 | Career               |                   |
|                 | My Requisitions      |                   |
| 6               | Expenses Hub         |                   |
|                 |                      |                   |

**b.** Click on *Withholding Elections*:

| 2023 YEAR END PERSONAL INFORMATION VERIFICATION 12/15,   |                                 |                 |  |  |
|----------------------------------------------------------|---------------------------------|-----------------|--|--|
| Actions                                                  | View                            |                 |  |  |
| Withholding Elections                                    | Payslips                        |                 |  |  |
| Payment Elections                                        | Timesheets                      |                 |  |  |
|                                                          | My Tax Documents                |                 |  |  |
| <b>c.</b> Verify your Federal/State and Local Elections: |                                 |                 |  |  |
| Federal Elections                                        | State Elections Local Elections | Tax Allocations |  |  |

- 4. <u>Review Your Tax Elections in Workday:</u> follow the same steps as above (step #3). If you need to make changes, please update them. They will be reflected in your following payroll.
- If you want to claim an Exempt withholding status for Federal tax purposes, you must file an Internal <u>Revenue Service (IRS) Form W-4 in 2024.</u> The form will be available to you in 2024 in Workday. The deadline for completing the form is 02/15/2024.